# 受験の手引き(第2回 JSCTR モニタリング担当者検定試験)

検定試験の受験までの流れについてご説明します。

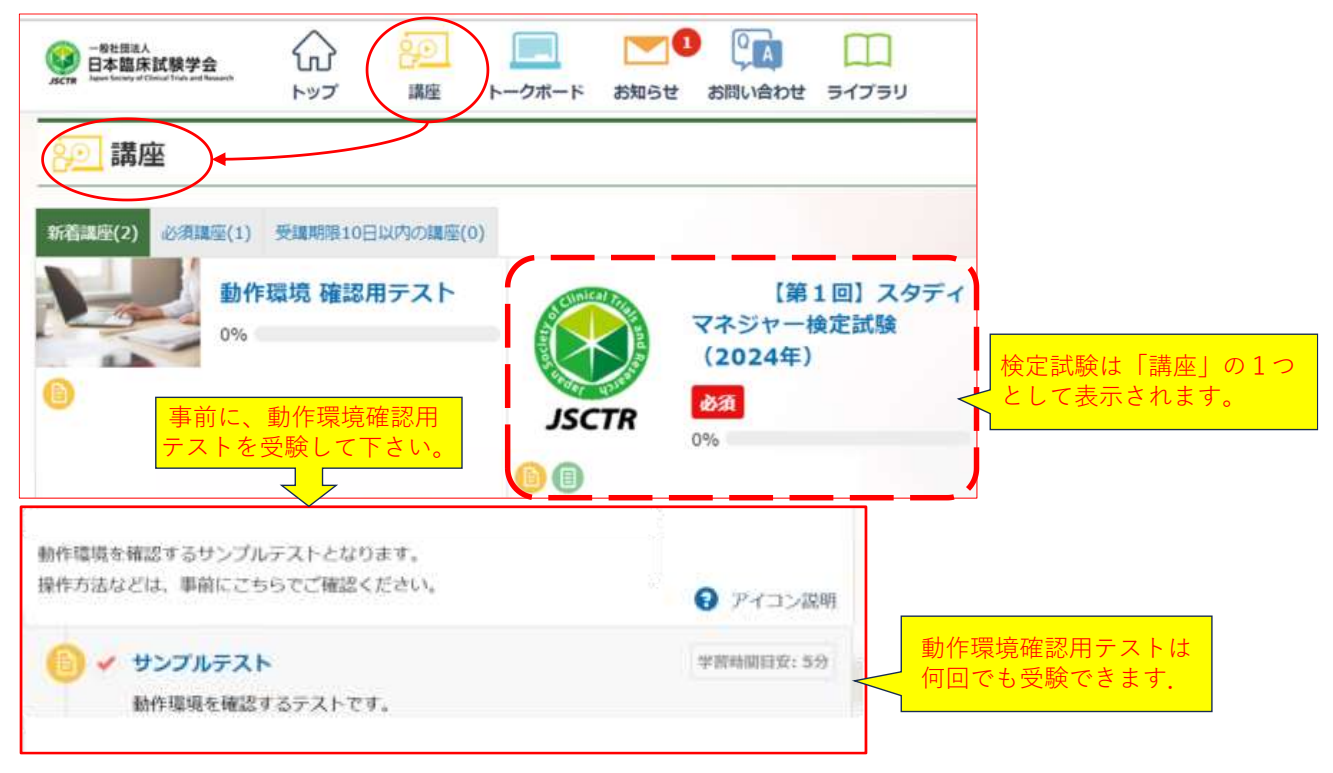

試験システム ログイン後ホーム画面

#### 1. 受験申込

・日本臨床試験学会ホームページより受験の申し込みをお願いします。

・申込締切は 2025 年 5 月 8 日(木) 15 時までです。

余裕をもってお申込み下さい。

※申込フォームからのお申込と受験料の納入を持って申込手続完了となります。

#### 2. 受験用アカウントの作成

・受験料のお振込みが確認できましたら、学会事務局よりメールが届きます。

(試験1週間前になっても案内メールが届かない場合は事務局までお問い合わせください)

ご案内に従って受験用のログインアカウントを作成願います。

・試験システムログイン時には、AI による顔認証機能により、録画・撮影を行いますので、必ず Web カメラ付きのパソコンでログイン願います。

#### 3. 試験について

・試験日:2025年5月24日(土)13時30分~15時まで

#### ・90 分間で、80 問の選択問題です。

・試験システムへはログイン時と試験開始時、2回の顔認証があり、試験問題はランダムに設定されています。
・余裕を持ってログインし、開始時刻になりましたら試験を選択することが可能になりますので、受験を開始して下さい。
・終了時刻(90分経ったら)になりましたら、自動的に答案は転送されて試験は終了します。
※原則、13時 30分の開始時間に受験を開始してください。

13時45分以降には試験画面に入室することができません。

### 4. 合否通知

・7月中旬までに学会事務局よりメールにて合否通知をお届け予定です。

なお、7月下旬になっても学会事務局より連絡がない場合はお問い合わせ下さい。

・合格者は JSCTR 会員マイページの資格情報に情報が記載され、また別途合格証を送付いたします。 (合格証のお届けは 7 月中を予定しております)

# **IBT 試験システム 操作マニュアル**

## 1. ログイン画面(初回/2回目以降)(※図1参照)

・1回目のログイン画面はパスワード設定になっております。Webカメラ付きのパソコンでログイン願います。

ログイン設定が完了しましたら、ログインいただいたページをブックマークするようにしてください。

ログイン時および試験中の本人確認(AI)に使用します。2回目以降は、通常のログイン画面となります。

# 図1. ログイン画面(初回/2回目以降)

| 初回用の<br>ログイン画面<br>(パスワード<br>設定画面) | /スワードの設定<br>ログインID(商店用)                                                            | ログイン画面<br>(2回目以降)                                                    |                                      |
|-----------------------------------|------------------------------------------------------------------------------------|----------------------------------------------------------------------|--------------------------------------|
|                                   | パスワード(補助用)                                                                         | (注) Webカメラ付<br>きのPCからログイン<br>願います。<br>(Windows/Mac可)                 | /(29-F                               |
|                                   | ご商商の/CCコードを設定してください。<br>接着した/CCコードは大切に保護してください。<br>くパズワードについて><br>※ 中時ビ文字以上にしてください | 動作環境に使用でき<br>るデバイスが記載さ<br>れていますが、スマ<br>ホ、タブレットでの<br>受験は禁止させて頂<br>きます | 1077><br>1077><br>>/007-Feanchuces   |
|                                   | PERS<br>PERS (wepage)<br>Et II *                                                   |                                                                      | ● ●并回用<br>④ 言語編訳 (language) :<br>日本語 |

## 2. 動作環境確認用テスト (※図2参照)

・ログイン後、動作環境確認用テストを受験して下さい。何度でも受験できます。

・文字入力の正解は、完全一致の場合のみです。余計な句読点や記号を加えないように注意して下さい。

(なお、今回の試験では記述式問題はありません)

・画面右上には残り時間も表示されます。終了時刻になると、解答は自動的に回収されます。

| 义 | 2 | 動作 | 景境 | 確認 | 用テ | スト | 画面 |
|---|---|----|----|----|----|----|----|
|---|---|----|----|----|----|----|----|

| <ul> <li>         は全国く戦度として、正しいものをすべて選択してください。         <ul> <li></li></ul></li></ul>                                                                                                    | 2 AB 8.86                               |                         |          |                              |                                                   |
|----------------------------------------------------------------------------------------------------|-----------------------------------------|-------------------------|----------|------------------------------|---------------------------------------------------|
| <ul> <li>□ 相手が読を進めやすいよう、貯蔵な費用をする</li> <li>■ 疑問を持ったら、読の途中であっても認識が望わる間に質問する</li> <li>□ タイミングよくうなずくことで、相手に理解したことを伝える</li> <li>□ 諸にあわせ、覧さや意びの表情をする</li> <li>■ 諸にあわせ、覧さや意びの表情をする</li> <li>■ 該にあわせ、覧さや意びの表情をする</li> <li>■ 該にあわせ、覧さや意びの表情をする</li> <li>■ 該にあわせ、覧さや意びの表情をする</li> <li>■ 該にあわせ、覧さや意びの表情をする</li> <li>■ 該にあわせ、覧さや意びの表情をする</li> <li>■ 該にあわせ、覧さや意びの表情をする</li> <li>■ 該にあわせ、覧さや意びの表情をする</li> <li>■ 該にあわせ、覧さや意びの表情をする</li> <li>■ 該にあれせ、「」 確の三つに分ける仕組みを三権分立といいます。</li> <li>■ (注) 文字入力の正解は、完全一致の場のみです。余計な句読点や記号を加えるように注意して下さい。</li> </ul> | 話を聞く態度として、正しいものをす                       | べて選択してください。             |          | 残り時間の新                       | 表示です。                                             |
| <ul> <li>□ 展開を持ったら、読の速中であっても認識が買わる前に質問する</li> <li>□ タイミングよくうなずくことで、毎年に理解したことを伝える</li> <li>□ 話にあわせ、驚きや喜びの表情をする</li> <li>2 新聞 米納希</li> <li>2 新聞 米納希</li> <li>2 詳の 1」に当てはよる真重を記述してください、</li> <li>(注)文字入力の正解は、完全一致の場のみです。余計な句読点や記号を加えなように注意して下さい。</li> </ul>                                                                                                    | □ 相手が話を進めやすいよう、 的敏(                     | 2両間をする                  |          | 終<br>て<br>時刻に<br>た<br>ま<br>す | なると、解答は自動的に回収さ                                    |
| <ul> <li>□ タイミングよくつなずくことで、相手に理解したことを伝える</li> <li>□ 結応あわせ、第2や高びの表情をする</li> <li>2 副の 非解释<br/>以下の 1」に当てはよる言葉を記述してください、</li> <li>(注)文字入力の正解は、完全一致の場のみです。余計な句読点や記号を加えなように注意して下さい。</li> </ul>                                                                                                    | □ 疑問を持ったらに詰の途中であっ?                      | (も認識が変わる前に質問す           | 5        | 169.90                       |                                                   |
| <ul> <li>□ 諸にあわせ、魔さや高びの表情をする</li> <li>▲ (注) 文字入力の正解は、完全一致の場<br/>のみです。余計な句読点や記号を加えた<br/>ように注意して下さい。</li> </ul>                                                                                                    | ② タイミングよくうなずくことで、そ                      | 日手に理解したことを伝える           |          |                              |                                                   |
|                                                                                                    | □ 話にあわせ、驚きや喜びの表情を)                      | 13                      |          |                              |                                                   |
|                                                                                                    | ALL FART                                |                         |          |                              |                                                   |
|                                                                                                    | 以下の「」に当てはまる言葉を記述し<br>国の権力を立法権・行政権・「 」 権 | てください。<br>の三つに分ける仕組みを三権 | 時立という事実。 | (注)文字)<br>のみです。叙<br>ように注意し   | ∖力の正解は、完全一致の場合<br>余計な句読点や記号を加えない<br>レて下さい。<br>─── |

#### 3. 本試験の画面 (※図3 参照)

- ・本試験の画面は、試験当日の開始時刻まで内容が確認できないように設定されております。
- ・受験時間になりましたら、図3本試験画面の赤枠内をクリックし、試験画面に進んでください。

※受験時間前にクリックをされても試験画面に進むことはできません。

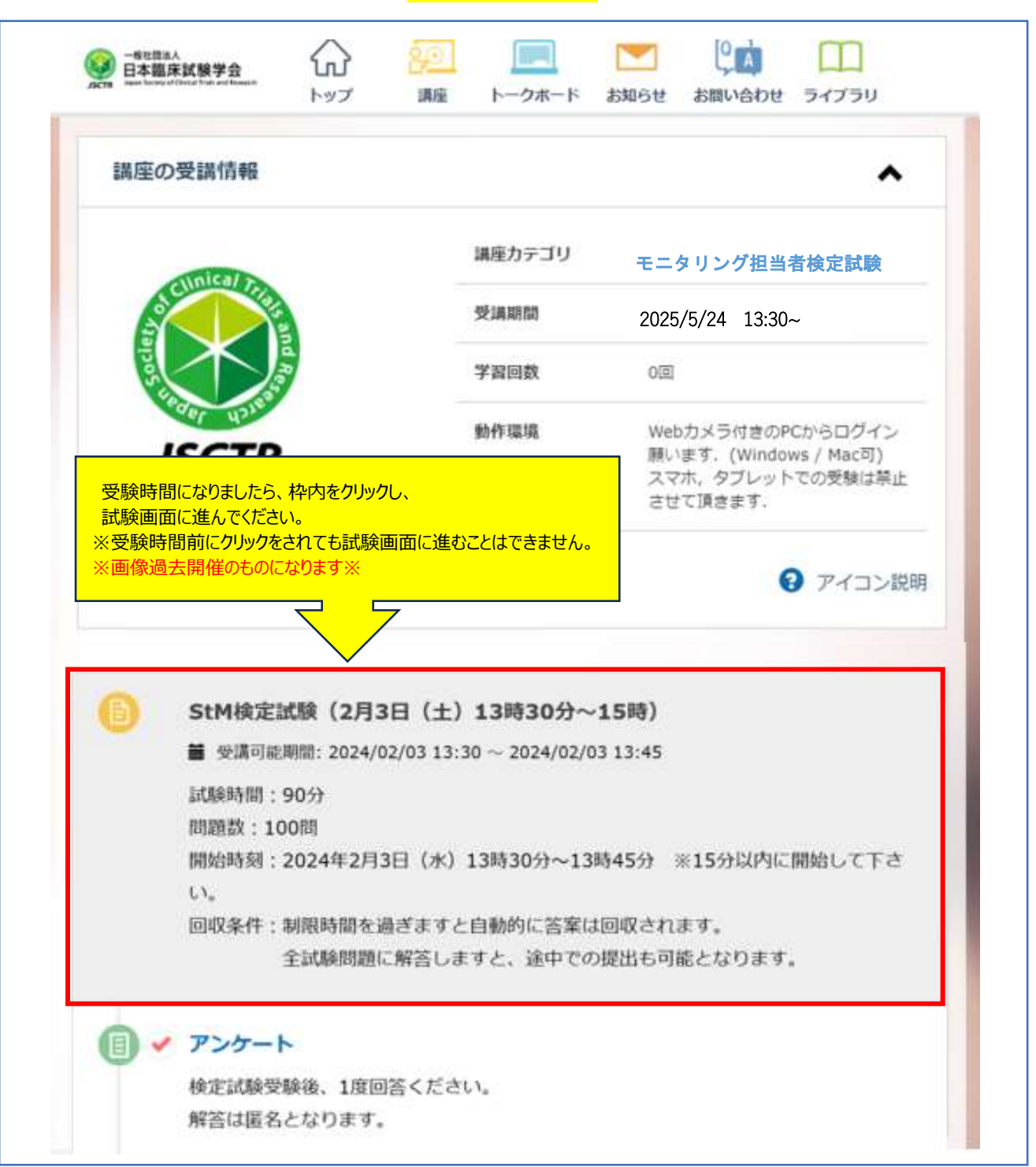

### 図3 本試験の画面

## 4. 受験時の画面操作について

①問題の進め方

・試験問題は1問目から順番に解答する設定になっております。(問題のジャンプ機能はありません。)

・問題を進める際は【次の問題へ(青いボタン)】をクリックしてください。

(問題文が長い場合は、画面を下にスクロールをしてください)

※受験中に、【次のレッスン】、【終了】を押さないようにご注意ください。(図4参照)

#### 図4次の問題へ進める際の注意点

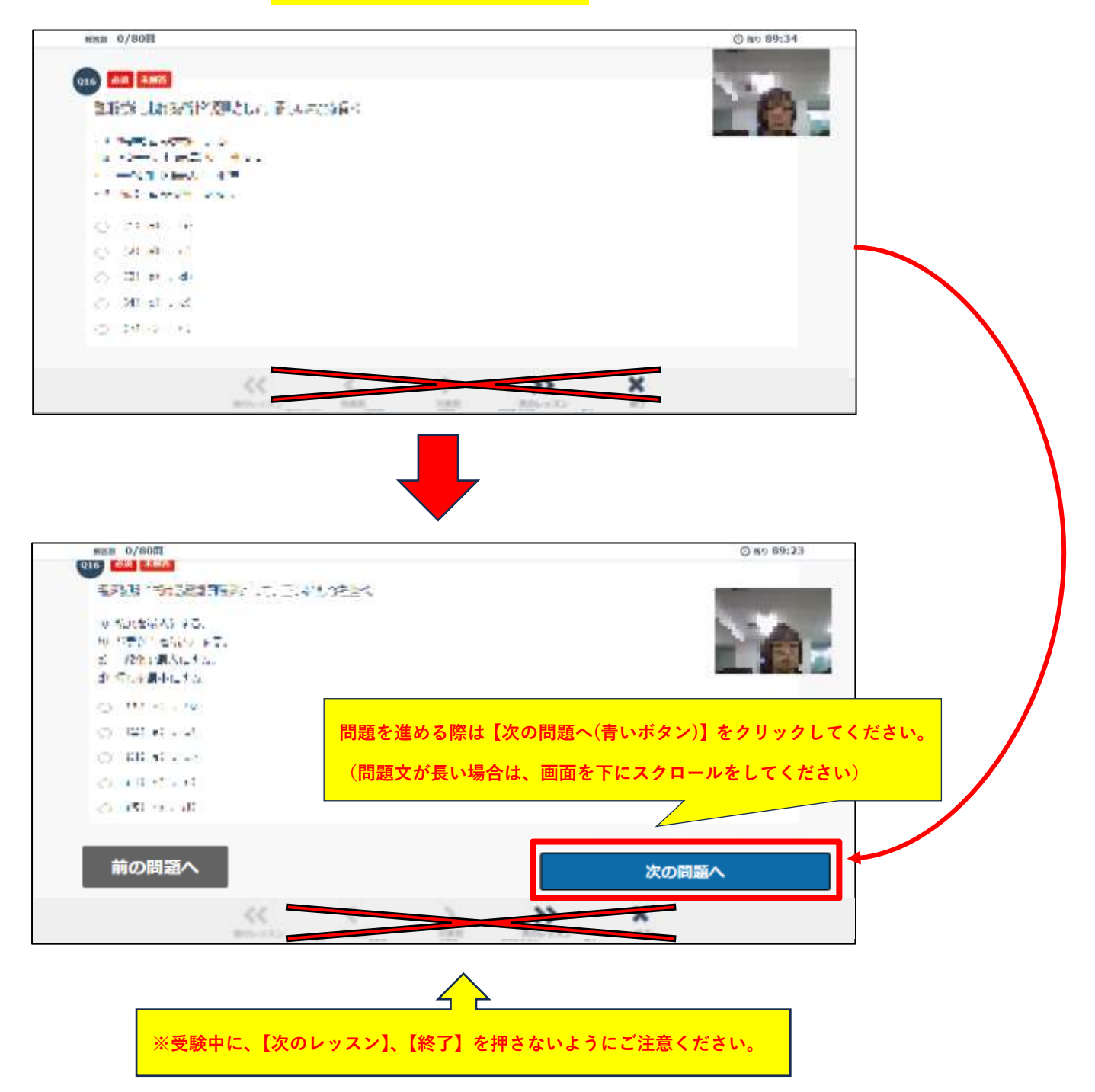

## 【JSCTR】検定試験(IBT 方式) 受験マニュアル

②解答の提出について(図5参照)

・一度、最後の問題まで読み進めると、「確認する」ボタンが表示されます。

- ・「確認する」ボタンを押すと、【提出前の確認画面】が表示されます。
- ・「提出する」ボタンを押すと、必須チェックが働きます。全て解答するまで提出できませんが、終了時刻になると、答案は自動的に 回収されますのでご安心下さい。
- ・未解答や、修正したい場合は、【確認画面】にて問題の番号を押すと、問題の解答画面に戻ることができます。
   ※問題を回答・修正後は、【確認する】ボタンを押すと【確認画面】に戻ることができますので、ご利用ください。

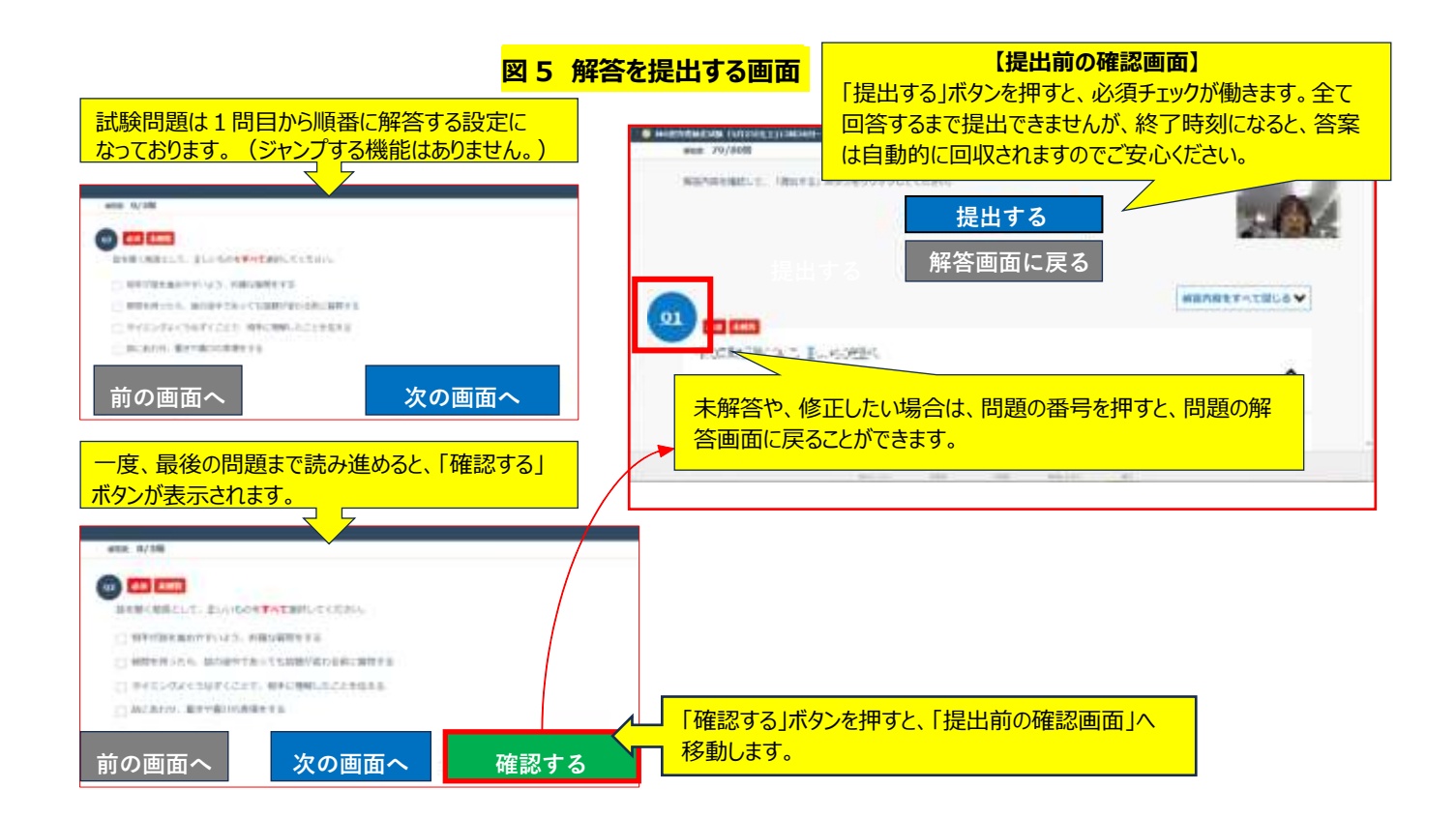

## 5. 試験当日の注意事項

## (1) パソコンについて

・Web カメラ付きのパソコンからログイン願います。パソコンは Windows、Mac どちらも使用可能ですが、スマホ、タブレットでの受験は禁止とさせていただきます。

※使用可能なデバイスの詳細は動作環境 詳細:「顔認証機能(オプション)をご利用の場合」をご確認ください

## (2)禁止事項について【※必ずご確認ください※】

別のタブを開いて Google などで検索するカンニング行為は禁止です。別タブへ移動すると警告が表示され、<u>5 秒以内</u>に試験の画面に戻らなければ試験は終了し、その時点の答案が強制的に回収されます。(※図 6 参照)

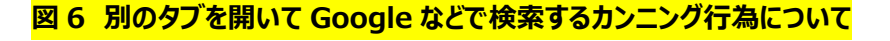

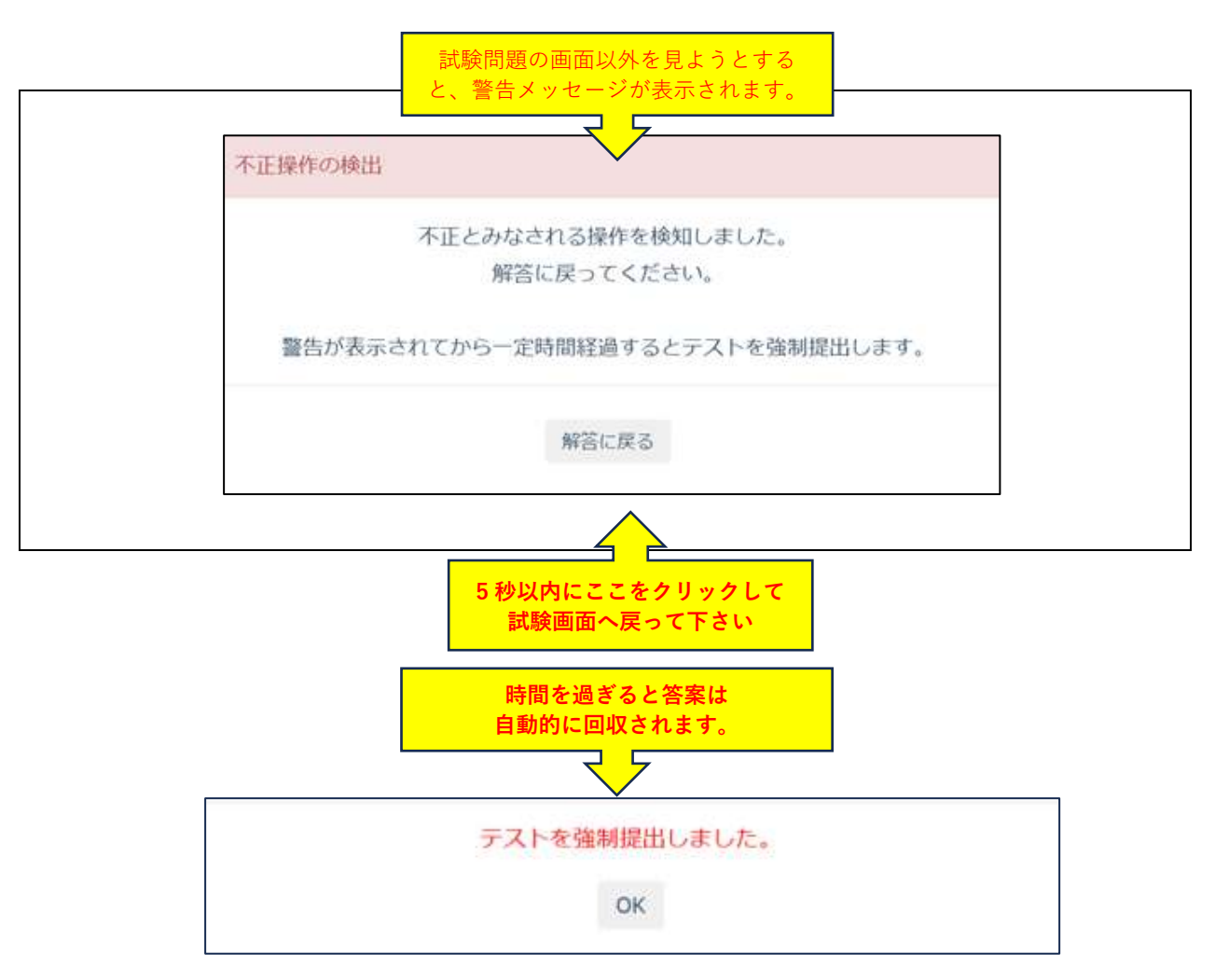

## ② (セキュリティソフト等の)ポップアップ広告にご注意ください

試験途中に、ポップアップ広告等が表示された場合、別タブへ移動した際と同様に、警告が表示されます。5秒以内にポッ プアップを削除し、試験の画面に戻るようにしてください。また、ポップアップに触らずそのままにした場合にも、試験が終了し、そ の時点の答案が強制的に回収される場合がございます。試験時は、ポップアップを非表示設定にする事をおすすめいたしま す。

(図7 参照 ポップアップ非表示の方法 ※Windows11 ver)

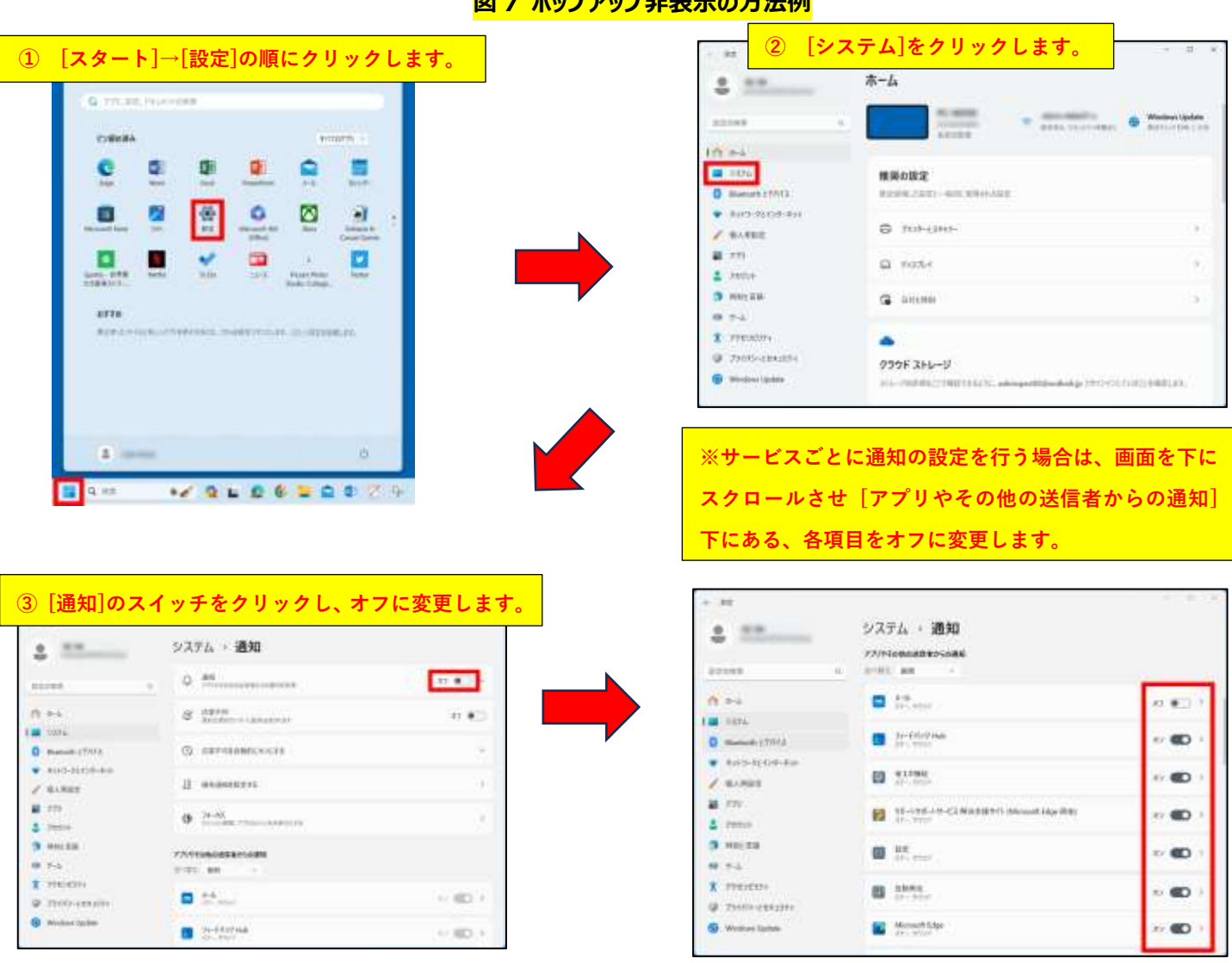

図 7 ポップアップ非表示の方法例

- ③ 離席は原則禁止ですが、お手洗いによる短時間の離席は可とします。
- ④ 試験中の人の入れ替わり、離席は録画で確認しています。別人が映っていた場合や、離席時間が極端に長い場合、後日 メールにて問い合わせをさせていただく場合がございます。理由をお聞きしますので、正直にお答えください。

#### 【JSCTR】検定試験(IBT 方式)受験マニュアル

#### (3)カメラ画像(小窓)について

表示されているカメラ画像(小窓)はドラッグで移動させることが可能です。(※図8参照) ※問題文(テキスト)がカメラ画像と被っている時等にご活用下さい。

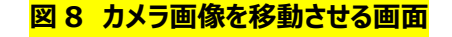

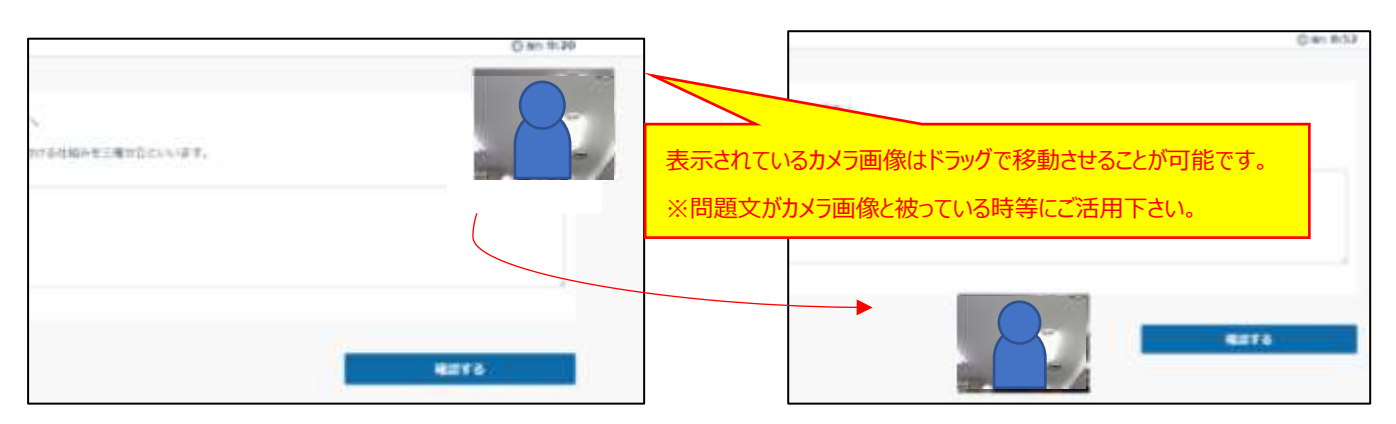

#### (4)ネットワーク障害について

- ① 他のサイト(Google, yahoo 等)にも接続できない場合、ご自宅のネットワークの問題と推察されます。接続を再確認して下さい。
  - ※停電等、本人が避けられない理由で受験できなかった場合、メールにて事務局までご連絡下さい。 他の受験機会(翌年)を検討させていただきます。個人都合の欠席による返金は致しませんので、ご注意願います。
- ② 他のサイト(Google, yahoo 等)には接続できた場合、試験システム側の障害と推察されます。メールにて事務局までご 連絡下さい。

※試験システム側の障害が認められた場合には、返金または他の受験機会(別日もしくは翌年)を検討させていただきます。

③ 正常に受験を開始したが、試験中にインターネットに接続できなくなった場合、オフラインにて、そのまま終了時刻まで受験を 続けて下さい。

⇒終了時刻までに復旧した場合(別の Wi-Fi へ切り替える等も可)、解答を提出することが可能です。

- ④ 終了時刻を過ぎても答案が自動的に回収されなかった場合、メールにて事務局までご連絡下さい。
   ⇒試験システム側の障害の場合、返金または他の受験機会(翌年等)をご用意させていただきます。
  - ※いずれの場合も、事務局へお問い合わせいただいてから認定制度委員会で対応について協議の後のお返事となるため、 ご返信まで 1~2 週間お時間をいただきます。予めご了承ください。

以上